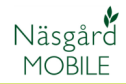

### Generellt

Om tilläggsmodulen Arbetsorder är aktiverad på licensen, går arbetsorder även att skapa och redigera arbetsorder i Näsgård MO-BILE.

### Förutsättningar

- Arbetsorder går att skapa för enskilda fält eller via programmets kluster funktion. Det går även att skapa arbetsorder via funktionen Visa motsvarande behandlingar.
- Det måste finnas planerade behandlingar innan arbetsordern skapas.
- Arbetsorder går endast att koppla till planerade behandlingar, inte utförda.
- En arbetsorder skapad i Näsgård MOBILE går även att se och redigera i Näsgård MARK och vice versa.

#### Skapa arbetsorder

Arbetsorder skapas på samma sätt oavsett om det på fält eller kluster visning.

- Leta upp behandlingen
- Klicka på arbetsorder symbolen

| Höstv       | ete, bröd |  | 49,40 ha        |
|-------------|-----------|--|-----------------|
| 2022-04-20  | 5 st      |  | Planerat        |
| Beh. areal  |           |  | <u>49,40</u> Ha |
| Atlantis OD |           |  | <u>0,500</u> 1  |
| Hussar OD   |           |  | <u>0,050</u> 1  |
| Mero        |           |  | <u>0,500</u> 1  |

## Näsgård MOBILE arbetsorder

I uppsättningen anger du

- 1. (Skapa en ny arbetsorder)
- 2. Döp arbetsordern. Ge den gärna ett beskrivande namn, det gör det lättare att finna den sedan.
- 3. Tilldela arbetsordern till en medarbetar (går även att göra senare)
- 4. Om arbetsordern gäller växtskydd går det att ange lite vatten per hektar
- 5. Samt hur mycket växtskyddssprutans tank innehåller.
- 6. Godkänn med OK

| Uppsättning arbetsorder |    |                           |  |
|-------------------------|----|---------------------------|--|
| 49,40 ha                |    | 2022-04-20                |  |
| Jobb                    | 1  | (Skapa en ny arbetsorder) |  |
| Arbetsorderns namn      | 2  | Höstvete ogräsbeh. vår    |  |
| Tilldelad               | 3  | Putte Blåbärsskog         |  |
| Status                  |    | Tilldelad                 |  |
| Planerat                |    | 2022-04-20                |  |
| Tilldelad               |    | 2022-02-06                |  |
| Utfört                  |    |                           |  |
| L vatten/ha             | 4  | 180                       |  |
| L vatten i tank 5       |    | 4500                      |  |
| 6                       | Dk | Ângra                     |  |

Arbetsorder symbolen blir markerad när det finns en order på behandlingen

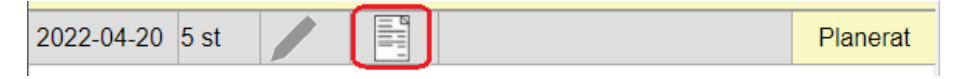

Du kan också koppla andra behandlingar till en befintlig arbetsorder. Leta upp behandlingen och välj arbetsorder symbolen

| Höstvete, foder | 13,57 ha        |
|-----------------|-----------------|
| 2022-04-20 1 st | Planerat        |
| Beh. areal      | <u>13,57</u> Ha |
| Atlantis OD     | <u>0,500</u> 1  |
| Hussar OD       | <u>0,050</u> 1  |
| Mero            | <u>0,500</u> 1  |

I raden jobb letar du upp arbetsordern du vill koppla denna behandlingen med och godkänn med OK

| Uppsättning arbetsorder |                           |            |  |
|-------------------------|---------------------------|------------|--|
| 13,57 ha                |                           |            |  |
|                         |                           | 2022-04-20 |  |
|                         |                           |            |  |
| Jobb                    | (Skapa/válj arbetsorder)  | ~          |  |
|                         | (Skapa/valj arbetsorder)  |            |  |
| Tilldelad               | (Skapa en ny arbetsorder) |            |  |
|                         |                           |            |  |
| Status                  | Höstvete ogråsbeh, vår    |            |  |

Nu kan du eller dina medarbetare öppna arbetsordern genom att välja arbetsorder på startsidan.

| Logga ut          | Norre<br>202 |           |       |
|-------------------|--------------|-----------|-------|
| Fält              | Lager        | Tid       | Karta |
| Visa behandlingar |              |           |       |
|                   | FÄLT         |           |       |
| Alla insatser     |              | Växtskydd |       |
| Växtnäring        |              | Utsäde    |       |
| Finn fält med GPS |              | Arbets    | order |

Och därefter markera ordern och öppna med OK

| Arbetsorder                                      |               |       |  |
|--------------------------------------------------|---------------|-------|--|
| Status Person<br>Tilldelad V Alla                | Grupp<br>Alla |       |  |
|                                                  | Skördeår 2022 | $\gg$ |  |
| I Höstvete ogräsbeh. vår<br>Tilldelad 2022-02-06 |               |       |  |
| Ok                                               | Ångra         |       |  |

(det går också att redigera ordern genom att öppna den på detta sätt. För att t.ex. dela ut den till en medarbetare)

Alla fält som har behandling och ingår i arbetsordern visas och behandlingen för respektive fält kan sättas som utför och uppgifter till t.ex. sprutjournal kan anges.

| Hem Jobb                 | nr.1 Höstvete ogräsbeh | . văr   |                 |
|--------------------------|------------------------|---------|-----------------|
| Fält                     | Datum/status           | Insats  | typ             |
|                          | Skördeår 2022          |         | >>>>            |
| 1A Höstvete, bröd        |                        |         | 18,90 ha        |
| 2022-04-20               |                        | $\odot$ | Planerat        |
| Beh. areal               |                        |         | <u>18,90</u> ha |
| Atlantis OD              |                        |         | <u>0,500</u> 1  |
| Hussar OD                |                        |         | <u>0,050</u> 1  |
| Mero                     |                        |         | <u>0,500</u> I  |
| 4A Höstvete, bröd        |                        |         | 15,00 ha        |
| 6A Höstvete, bröd        |                        |         | 7,25 ha         |
| <b>7A</b> Höstvete, bröd |                        |         | 3,25 ha         |
| 8B Höstvete, bröd        |                        |         | 5,00 ha         |
| 12A Höstvete, foder      |                        |         | 13,57 ha        |
| Jobb nr 1 Höstvete       | ogräsbeh. vår          |         | <b>62,97</b> ha |

När en behandling på ett fält sätts som utförd visas inte denna längre i arbetsordern.

#### Näsgård MOBILE arbetsorder

Det går att redigera uppgifterna för respektive fälts behandling som ingår i arbetsorden, t.ex. byta ut ett medel eller ändra mängder.

Det går även att ta bort ett fält som ingår i arbetsordern.

Leta upp fältets behandling som du inte vill skall ingå i arbetsordern och välj arbetsorder symbolen

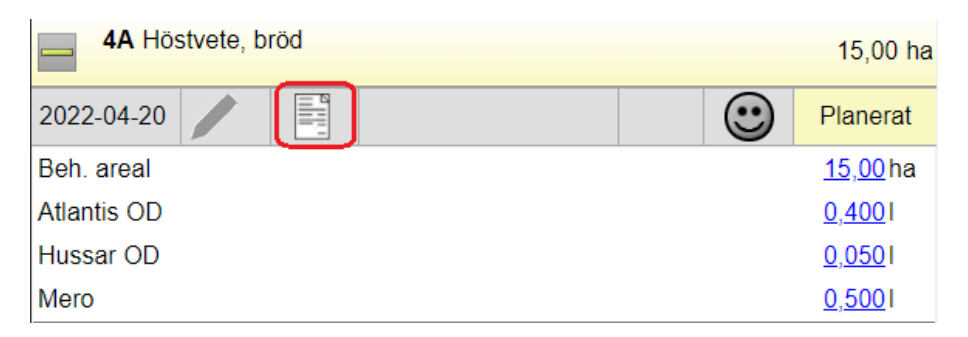

På raden jobb väljer du (Ta bort koppling) och godkänner med OK

| Uppsättning arbetsorder |                           |            |  |
|-------------------------|---------------------------|------------|--|
| 15,00 ha                |                           |            |  |
|                         |                           | 2022-04-20 |  |
| Jobb                    | Höstvete ogräsbeh. vår    | ~          |  |
|                         | (Ta bort koppling)        |            |  |
| Tilldelad               | (Skapa en ny arbetsorder) |            |  |
| Status                  | Höstvete ogräsbeh. vår    |            |  |

Som bekräftelse att behandlingen inte längre är kopplad till arbetsordern visas inte arbetsorder symbolen

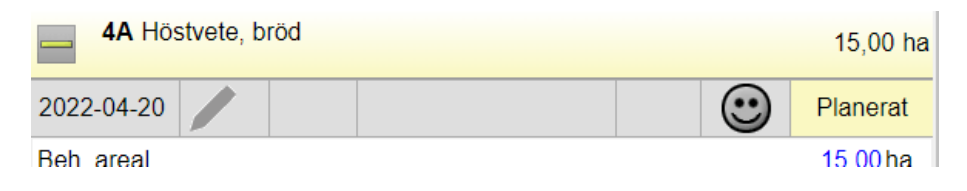

Nästa gång du öppnar behandlingen kommer symbolen att vara inaktiv

| 4A Höstvete, bröd |         | 15,00 ha        |
|-------------------|---------|-----------------|
| 2022-04-20        | $\odot$ | Planerat        |
| Beh. areal        |         | <u>15,00</u> ha |
| Atlantis OD       |         | <u>0,400</u> I  |
| Hussar OD         |         | <u>0,050</u> 1  |
| Mero              |         | <u>0,500</u> I  |

På utförda behandlingar visas inte arbetsorder symbolen

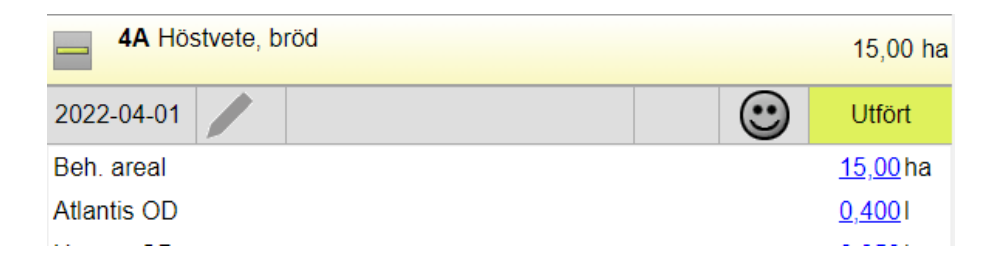

# NÄSGÅRD MOBILE: SUPPORT

Om du har frågor som berör användandet är programmet är du välkommet att ringa till oss på Datalogisk.

Normalt är det Per-Olof Klang som svarar på programfrågor. Du når honom på 0708-539174 eller per-olof.klang@datalogisk.se

Datalogisk övriga produkter:

- Näsgård MARK, växtodlingsprogram
- Näsgård MOBILE, app till mobil
- Näsgård KARTA, kartprogram
- Näsgård TID, tidredovisningsprogram
- Wintex, jordprovtagningsutrustning

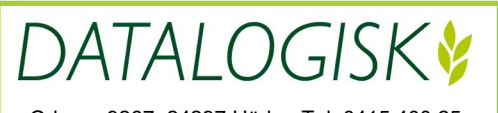

Oderup 9267, 24297 Hörby, Tel. 0415-400 25, info@datalogisk.se, www.datalogisk.se